# FSx RecordPlay Software Application Note

#### Products:

- | R&S<sup>®</sup>FSP | R&S<sup>®</sup>FSV | R&S<sup>®</sup>FSU | R&S<sup>®</sup>FSH4
- | R&S<sup>®</sup>FSQ | R&S<sup>®</sup>FSH8
- | R&S<sup>®</sup>FSIQ | R&S<sup>®</sup>ESCI
- | R&S<sup>®</sup>FSMR | R&S<sup>®</sup>ESU
- | R&S<sup>®</sup>FSL | R&S<sup>®</sup>ESPI
- | R&S<sup>®</sup>FMU

FSxRecordPlay is a program for recording the trace data in frequency and time domain from R&S<sup>®</sup> Spectrum Analyzer FSx family and Test receiver ESx family via IEEE bus, LAN/Internet, or internal remote control connection. The stream waveform data can be played back and analyzed directly in this software.

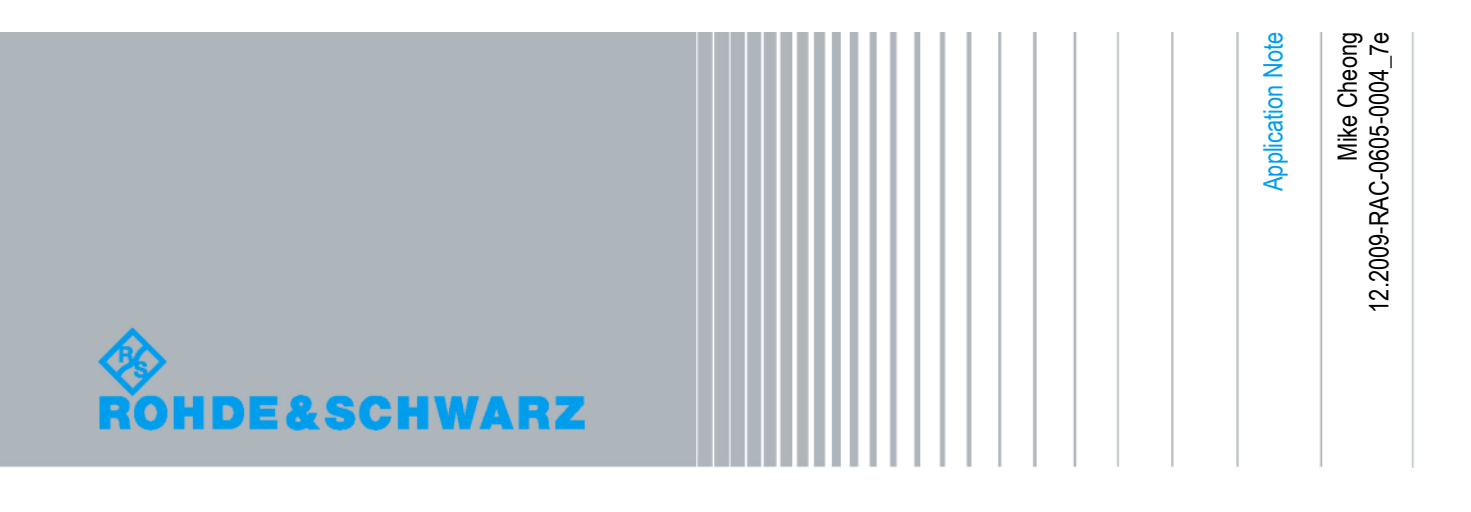

# **Table of Contents**

| 1                                         | Overview                                                                                                    | 3                     |
|-------------------------------------------|----------------------------------------------------------------------------------------------------|-----------------------|
| 2                                         | Software Features                                                                                                    | 4                     |
| 3                                         | Hardware and Software Requirements                                                                                                    | 4                     |
| 3.1                                       | PC Hardware Requirement                                                                                                    | 4                     |
| 3.2                                       | PC Software Requirement                                                                                                    | 4                     |
| 4                                         | Connecting the Computer and the Instrument                                                                                                    | 5                     |
| 5                                         | Installing the Software                                                                                                    | 5                     |
|                                           |                                                                                                    |                       |
| 6                                         | Operating FSx_RecordPlay Software                                                                                                    | 7                     |
| <b>6</b><br>6.1                           | Operating FSx_RecordPlay Software                                                                                                    | 7                     |
| 6<br>6.1<br>6.2                           | Operating FSx_RecordPlay Software<br>Start FSx_RecordPlay.Exe<br>Connection and instrument control setup                                                                                                    | 7<br>7<br>7           |
| 6<br>6.1<br>6.2<br>6.3                    | Operating FSx_RecordPlay Software<br>Start FSx_RecordPlay.Exe<br>Connection and instrument control setup<br>Capture your stream waveform                                                                           | 7<br>7<br>7<br>8      |
| 6<br>6.1<br>6.2<br>6.3<br>6.4             | Operating FSx_RecordPlay Software<br>Start FSx_RecordPlay.Exe<br>Connection and instrument control setup<br>Capture your stream waveform<br>Playback the stream waveform data                                      | 7<br>7<br>7<br>8<br>9 |
| 6<br>6.1<br>6.2<br>6.3<br>6.4<br>6.5      | Operating FSx_RecordPlay Software<br>Start FSx_RecordPlay.Exe<br>Connection and instrument control setup<br>Capture your stream waveform<br>Playback the stream waveform data<br>Spectrum History Diagram Features | 7<br>7<br>7<br>8<br>9 |
| 6<br>6.1<br>6.2<br>6.3<br>6.4<br>6.5<br>7 | Operating FSx_RecordPlay Software<br>Start FSx_RecordPlay.Exe<br>Connection and instrument control setup<br>Capture your stream waveform<br>Playback the stream waveform data<br>Spectrum History Diagram Features | 7<br>7<br>8<br>9<br>9 |

## 1 Overview

FSx\_RecordPlay software is useful for checking RF hardware design faults when the fault signal to be measured occurs only occasionally (spark value). This is especially true when it involves measurement of RF signals that change over time, and often unpredictably.

The software can find out on known or unpredictable events, capture the signals seamlessly to PC hard-disk, and analyze the behavior of frequency and amplitude parameters over time.

You can also trace & monitor non-licensed channels or interference signals in some test areas for a specified time via the "Spectrum History" diagram feature. i.e identify the frequency of interference with respect to neighboring transmitters.

The software allows for trace data capture in the time domain (zero span) and FFT mode (FMU36 and FSQ only) as well. This function is useful for capture the Pulse/Radar or RFID signal in time domain. It included the EMI 6dB filter 200Hz, 9kHz and 120kHz in the RBW selection.

In the latest version of 2.85, the software can also operate with the FSH4 and FSH8 spectrum analyzers.

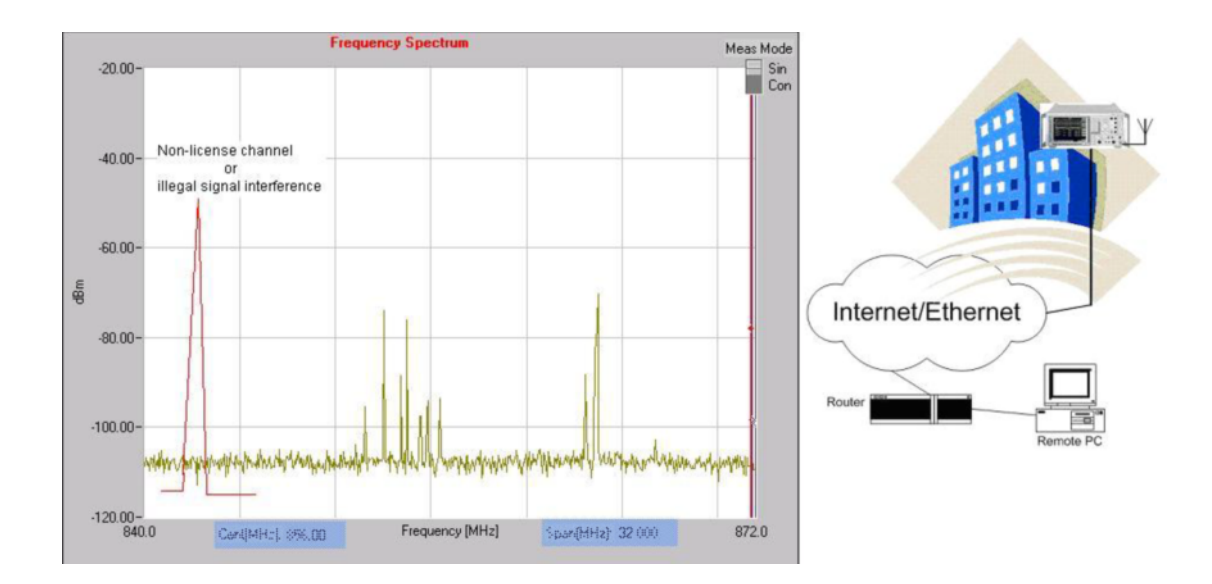

## 2 Software Features

FSx\_RecordPlay is a program for capturing the stream waveform data in frequency and time domain from the Rohde & Schwarz FSx spectrum instrument family and ESx test receiver family via the IEEE bus/LAN/Internal remote control connection. Waveform data can be played back directly on this software.

It features:

- 1. Recording of Frequency, Time Domian and FFT mode (FMU36 and FSQ only) stream waveform data from your FSx Spectrum Analyzer or ESx Test Receiver directly to your PC's disk drive or internal FSx/ESx disk drive.
- Playback of recorded waveform. The stream waveform is saved as *.sft* format and the capture duration time can be set.
- 3. Spectrum History Diagram (waterfall diagram)
- 4. Marker value position in Absolute or relative

Note: The "AUTO" (Max and Min value) detector is not supported in this version.

## 3 Hardware and Software Requirements

#### 3.1 PC Hardware Requirement

CPU: Pentium III 800MHz or better.

RAM: 256 MB or more

Monitor: VGA colour monitor

IEEE bus (optional): IEC/IEEE-bus interface

#### 3.2 PC Software Requirement

Microsoft 32-bit operating system (Windows 2000/XP)

GPIB (optional) driver installed

CVI Run Time Engine

VISA runtime version 2.5 above

RSIB.DLL driver installed (Only need for LAN and internal remote control connection)

# 4 Connecting the Computer and the Instrument

The setup of the instrument connection is done via IEC/IEEE-bus primary address or IP address. Ensure that the GPIB and IP addresses are not the same.

To use the LAN/Internal for remote control connection, please go to the website <a href="http://www.rohde-schwarz.com/">http://www.rohde-schwarz.com/</a> to download and install *RSIB-PassportV1.4.zip*. The RSIB passport requires **NI-VISA V2.5** or higher to be installed. Note that NI-VISA has to be licensed separately.

## 5 Installing the Software

- 1. Extract the ZIP file, FSxRecordPlay.zip, attached with this Application Note.
- Start SETUP.EXE to install the program.
  Program files are copied to a directory of your choice during installation.

| Welcom         | e to FSX_RECORDPLAYV2_5_v2                                                                       | 2.50              |                                             |  |
|----------------|--------------------------------------------------------------------------------------------------|-------------------|---------------------------------------------|--|
| You are us     | ing an unregistered version of FSX_REC                                                           | ORDPLAYV2         | 5. This version has full functionality and  |  |
| no expiratio   | no expiration date. As we are continuously improving the program, we depend on your comments and |                   |                                             |  |
| experience     | experience with FSX_RECORDPLAYV2_5. Therefore, we kindly ask you to register                     |                   |                                             |  |
| FSX_RECO       | RDPLAYV2_5. Registration is free of ch                                                           | arge and does     | sn't obligate you or your company.          |  |
| To registe     | er                                                                                               |                   |                                             |  |
| 1. Fill out th | e registration form below.                                                                       |                   |                                             |  |
| 2. Click 'Cop  | py Registration Form to Clipboard'.                                                              |                   |                                             |  |
| 3. Open yo     | ur mail client and paste the clipboard into                                                      | the email mes     | ssage field with 'Ctrl-V'. Then send the    |  |
| registration   | i form to RAC.ap@ronde-schwarz.com                                                               |                   | handland have                               |  |
| You will red   | ceive an email from Ronde & Schwarz w                                                            | /ith your regist  | tration key.                                |  |
| Name *         | L                                                                                                |                   |                                             |  |
|                | * The registration key is derived from yo                                                        | our name. All o   | other fields may be filled out optionally.  |  |
|                | Please help us by also providing these                                                           | few details.      |                                             |  |
| Company        |                                                                                                  | Dep.              |                                             |  |
| Street         |                                                                                                  | City              | United States                               |  |
| Telephone      |                                                                                                  | _                 |                                             |  |
| Email          |                                                                                                  |                   |                                             |  |
| Comments       |                                                                                                  |                   |                                             |  |
|                |                                                                                                  |                   |                                             |  |
|                | Copy <u>R</u> egist                                                                              | tration For       | rm to Clipboard                             |  |
| Once you       | receive your registration key                                                                    |                   |                                             |  |
| 1. Enter you   | ur User Name and Registration Key.                                                               |                   |                                             |  |
| 2. Click 'Cor  | ntinue'.                                                                                         |                   |                                             |  |
| FSX_RECO       | RDPLAYV2_5 will start immediately. This                                                          | s registration fo | orm will no longer appear at program start. |  |
| User Name      |                                                                                                  |                   | Chart                                       |  |
| Key Code       |                                                                                                  |                   | <u>s</u> tart                               |  |
|                |                                                                                                  |                   |                                             |  |

- 3. Complete the Registration form to receive a registration key.
- 4. Enter the keycode into the registration form and click "Start". The main window for *FSxRecordPlay* appears.
- 5. Once registered, the registration form will not appear for the subsequent times you run *FSxRecordPlay*.

**NOTE:** You can still start the program with full functionality by clicking the "Start" button, even if FSxRecordPlay has not been registered.

# 6 Operating FSx\_RecordPlay Software

| 🎨 F5x_RecordPlay             |                          |                                 |                                            |
|------------------------------|--------------------------|---------------------------------|--------------------------------------------|
| Ele Help                     |                          |                                 |                                            |
| ROHDE&SCHWAR                 | Z Current Time: 22:49:46 | Zoom                            | Connection Setup<br>GPIB - Primary Address |
| Freq Spectrum Spectrum Histo | y l                      |                                 | LAN- TCP/IP Address 10.0.0.15              |
| 100.00-                      |                          |                                 | Internal-                                  |
| 95.00-                       |                          |                                 | Meas Mode Cont Stop Quit                   |
| 90.00-                       |                          |                                 | Freq Mode Start Freq [MHz] Stop Freq [MHz] |
| 85.00-                       |                          |                                 | Start \$890.000000 \$990.000000            |
| 80.00-                       |                          |                                 | Cent Cent Freq (MHz) Freq Span(MHz)        |
| 75.00-                       |                          |                                 |                                            |
| 70.00-                       |                          |                                 | RBW Ref_Lev (dBm) Detector                 |
| 65.00-                       |                          |                                 | 300kHz -20.00 AutoPeak                     |
| 55.00-                       |                          |                                 | VBW Lev_Offset Reference:                  |
| 50.00-                       |                          |                                 | 1MHz 0.00 Internal                         |
| 45.00-                       |                          |                                 | C SWT_Man (ms) 2.500 Mode: Analyzer        |
| 40.00-                       |                          |                                 | Marker position                            |
| 35.00-                       |                          |                                 |                                            |
| 30.00-                       |                          |                                 | X-MHz 33.333333 Y- dBm 66.67               |
| 25.00-                       |                          |                                 | X-MHz 66.666667 Y-dBm 33.34 Abs            |
| 20.00-                       |                          |                                 | ·                                          |
| 15.00-                       |                          |                                 | Sneed:                                     |
| 10.00-                       |                          |                                 | Conf                                       |
| 5.00-                        |                          |                                 | ReplayTime:                                |
| 890.00000                    | Frequency [MHz]          | Sean(MHz): 103.030030 990.00000 | PlayEila:                                  |
|                              |                          |                                 | Statue:                                    |

## 6.1 Start FSx\_RecordPlay.Exe

## 6.2 Connection and instrument control setup

Configure the program to match the setup values shown below before connecting the instrument. In order to capture in time domain (zero span), please select the "Freq Span [MHz]" in 0.0 or set the start and stop Freq in same value.

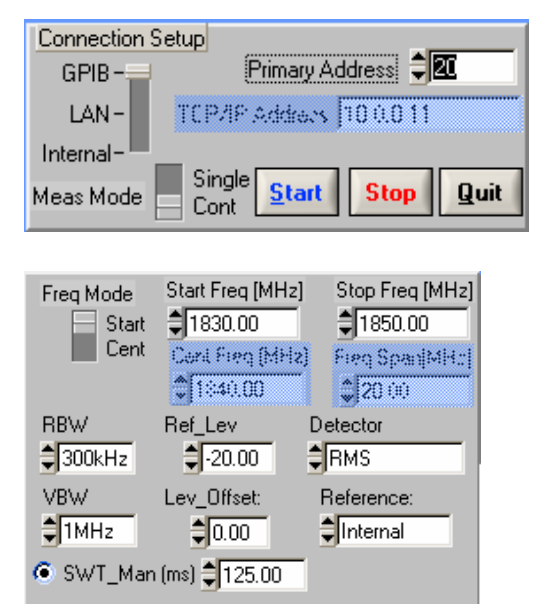

### 6.3 Capture your stream waveform

Before you capturing stream waveform data, you need to configure:

- 1. Path Filename
- 2. Capture Time
- 3. Capture Interval time

Select the check box for access to the record and play functions. Click on the **"Conf"** button as shown circled in blue to bring up the *Rcord&Play* configuration window.

| Conf              | Speed:                    |
|-------------------|---------------------------|
| Status: P         | layFile:                  |
| Rcc               | ord&Play                  |
| Path Filename:    |                           |
| P30_Measurement\F | RecordPlay\fspdemo01.sft  |
| Hours Mins Sec    | Capture Interval time (s) |

Click on the *Record* button to begin the capture process.

The software displays the remaining recording time in seconds before capturing stops. Click the *Stop* button to end the capturing process.

| Conf            | Speed             |            |
|-----------------|-------------------|------------|
| ReplayTime: 200 | €.10.5_18.6102.29 | 33000(secs |
| Status: Record  |                   |            |

#### 6.4 Playback the stream waveform data

Double click the PlayFile enty field to display a list of recorded files. Select the recorded waveform file (xxx.sft) and click the *Play* button to begin playback. The software allows you to select different playback speeds, jog forwards/backwards, and pause.

Another feature is the ability to zoom and view marker information.

![](_page_8_Figure_4.jpeg)

![](_page_8_Figure_5.jpeg)

### 6.5 Spectrum History Diagram Features

In "Play" mode, check the **"Spectrum History Diagram On/Off"** checkbox (as shown below) to view the spectrum history diagram. Note that when program is in "Record" mode, it is better to disable **"Spectrum History Diagram On/Off"** checkbox to save PC resources and get more trace data per second.

| F5x_RecordPlaydemo                             |               |          |  |
|------------------------------------------------|---------------|----------|--|
|                                                | Current Time: | 15:08:48 |  |
| ROHDE & SCHWARZ Pectrum History Diagram On/Off |               |          |  |
| Freq Spectrum Spectrum History                 |               |          |  |

Right-click the mouse on the diagram for options to change the configuration of the Spectrum History Diagram, and save the Graph image.

In the configuration of spectrum history diagram, you can define:

- 1. Number of lines (It's better to select < 100)
- 2. Colors
- 3. Dynamic Range
- 4. User defined minimum and maximum display range.

| Spectrum History Config                                                                                                    |               |               |        |
|----------------------------------------------------------------------------------------------------|---------------|---------------|--------|
| Number of Line: \$50 Color D                                                                                                    | )efine:       |               |        |
| Min (dBm): -50.0 Max (dBm): 2                                                                                                    | 20.0          | Default Color | Cancel |
| Color Scale: Dynamic Range:) 🖨                                                                                                    | User Define   |               |        |
|                                                                                                    | Min: -135dBm  | Max: -35dBm   |        |
|                                                                                                    | Min: -130dBm  | Max: -30dBm   |        |
|                                                                                                    | Min: -125dBm  | Max: -25dBm   |        |
|                                                                                                    | Min: -120dBm  | Max: -20dBm   |        |
|                                                                                                    | Min: -115dBm  | Max: -15dBm   |        |
|                                                                                                    | Min: -110dBm  | Max: -10dBm   |        |
|                                                                                                    | Min: -105dBm  | Max: -5dBm    |        |
| andre and the barrier of the barrier of the barrier | Min: -100dBm  | Max: 0dBm     |        |
| ectrum History Conn                                                                                                    | Min: -95dBm   | Max: 5dBm     |        |
| ve specifistory Graph                                                                                                    | Min: -90dBm   | Max: 10dBm    |        |
| e following link only work for Play mod                                                                                                    | e Min: -85dBm | Max: 15dBm    |        |
| mp to Spectrum detail (Black)                                                                                                    | Min: -80dBm   | Max: 20dBm    |        |
| port ASCII trace data(Black)                                                                                                    | Min: -75dBm   | Max: 25dBm    |        |
|                                                                                                    | 🗸 User Define |               |        |

Changing the dynamic range for spectrum history configuration will also extended to the frequency spectrum level range.

The following is an example diagram with an interference signal present near a WLAN operating signal.

Right-click the diagram and select "Jump to Spect detail (Black)" (or double left click the black horizontal line) to see details of the interference signal or save it as file in ASCII data format.

![](_page_10_Figure_1.jpeg)

![](_page_11_Figure_1.jpeg)

The following is another example diagram with monitoring the RFID tag response signal present in zero span (time domain).

## 7 Additional Information

Please contact your nearest Rohde-Schwarz office or <u>customersupport.asia@rohde-</u> <u>schwarz.com</u> for additional information or further suggestions.

## 8 Ordering Information

| Signal Analyzer, Spectrum  | Analyzer, Measuring Recei | ver, Test Receiver |
|----------------------------|---------------------------|--------------------|
| R&S FSP3                   | 9 kHz 3 GHz               | 1164.4391.03       |
| R&S FSP7                   | 9 kHz 7 GHz               | 1164.4391.07       |
| R&S FSP13                  | 9 kHz 13.6 GHz            | 1164.4391.13       |
| R&S FSP30                  | 9 kHz 30 GHz              | 1164.4391.30       |
| R&S FSP40                  | 9 kHz 40 GHz              | 1164.4391.40       |
| R&S FSU3                   | 20 Hz 3.6 GHz             | 1166.1660.03       |
| R&S FSU8                   | 20 Hz 8 GHz               | 1166.1660.08       |
| R&S FSU26                  | 20 Hz 26.5 GHz            | 1166.1660.26       |
| R&S FSU46                  | 20 Hz 46.5 GHz            | 1166.1660.46       |
| R&S FSU50                  | 20 Hz 50 GHz              | 1166.1660.50       |
| R&S FSQ3                   | 20 Hz 3.6 GHz             | 1155.5001.03       |
| R&S FSQ8                   | 20 Hz 8 GHz               | 1155.5001.08       |
| R&S FSQ26                  | 20 Hz 3.6 GHz             | 1155.5001.26       |
| R&S FSMR3                  | 20 Hz 3.6 GHz             | 1166.3311.03       |
| R&S FSMR26                 | 20 Hz 26.5 GHz            | 1166.3311.26       |
| R&S FSMR50                 | 20 Hz 50 GHz              | 1166.3311.03       |
| R&S FSL3                   | 9 kHz 3 GHz               | 1300.2502.03       |
| R&S FSL3 with tracking gen | 9 kHz 3 GHz               | 1300.2502.13       |
| R&S FSL6                   | 9 kHz 6 GHz               | 1300.2502.06       |
| R&S FSL6 with tracking gen | 9 kHz 6 GHz               | 1300.2502.16       |
| R&S ESPI3                  | 9 kHz3 GHz                | 1164.6407.03       |
| R&S ESPI7                  | 9 kHz7 GHz                | 1164.6407.07       |
| R&S ESU8                   | 20Hz 8GHz                 | 1302.6005.08       |
| R&S ESU26                  | 20Hz26.5 GHz              | 1302.6005.26       |
| R&S ESU40                  | 20Hz40GHz                 | 1302.6005.40       |
| R&S FMU36                  | DC 36MHz                  | 1303.3500.02       |
| R&S FSV3                   | 9 kHz 3.6 GHz             | 1307.9002K03       |
| R&S FSV7                   | 9 kHz …7 GHz              | 1307.9002K07       |
| R&S FSV13                  | 9 kHz …13.6 GHz           | 1307.9002K13       |
| R&S FSV30                  | 9 kHz30 GHz               | 1307.9002K30       |
| R&S FSV40                  | 9 kHz40 GHz               | 1307.9002K40       |
| R&S FSH4 with pre-amp      | 9 kHz3.6 GHz              | 1309.6000.04       |
| R&S FSH4 with pre-amp &    |                           | 1200 6000 14       |
| tracking gen               | 9 KHZ                     | 1309.8000.14       |
| R&S FSH4 with pre-amp &    |                           | 1300 6000 20       |
| tracking gen & VSWR brige  | 9 KHZ                     | 1309.0000.20       |
| R&S FSH8 with pre-amp      | 9 kHz …8 GHz              | 1309.6000.08       |
| R&S FSH8 with pre-amp &    |                           | 1300 6000 18       |
| tracking gen               | Э KПZ0 GПZ                | 1203.0000.18       |
| R&S FSH8 with pre-amp &    |                           | 1300 6000 29       |
| tracking gen & VSWR bridge | 3 KHZO GHZ                | 1309.0000.20       |

#### About Rohde & Schwarz

Rohde & Schwarz is an independent group of companies specializing in electronics. It is a leading supplier of solutions in the fields of test and measurement, broadcasting, radiomonitoring and radiolocation, as well as secure communications. Established 75 years ago, Rohde & Schwarz has a global presence and a dedicated service network in over 70 countries. Company headquarters are in Munich, Germany.

#### **Environmental commitment**

- Energy-efficient products
- Continuous improvement in environmental sustainability
- ISO 14001-certified environmental management system

![](_page_13_Picture_6.jpeg)

#### **Regional contact**

USA & Canada USA: 1-888-TEST-RSA (1-888-837-8772) from outside USA: +1 410 910 7800 CustomerSupport@rohde-schwarz.com

East Asia +65 65 13 04 88 CustomerSupport@rohde-schwarz.com

Rest of the World +49 89 4129 137 74 CustomerSupport@rohde-schwarz.com

This application note and the supplied programs may only be used subject to the conditions of use set forth in the download area of the Rohde & Schwarz website.

R&S® is a registered trademark of Rohde & Schwarz GmbH & Co. KG. Trade names are trademarks of the owners.

Rohde & Schwarz Regional Headquarters Singapore Pte Ltd 10 Changi Business Park Central 2 #06-01/08 Singapore 486030 Phone +65 6513 0488 | Fax +65 6307 0305